# Anleitung zur Online-Prüfungsanmeldung für Studierende

# I. Einführung

Die webbasierte Anmeldung über den eCampus ist die verbindlich vorgeschriebene Form der Anmeldung zu den Modulprüfungen. Diese ist rechtlich einer schriftlichen Prüfungsanmeldung gleichgestellt. Eine Teilnahme an Prüfungen ist nur möglich, wenn Sie sich dafür innerhalb des Anmeldezeitraums angemeldet haben.

# II. Prüfungsanmeldung im eCampus

Die Prüfungsanmeldung kann von jedem internetfähigen PC inner- und außerhalb der Hochschule über das Portal <u>https://ecampus.evh-bochum.de</u> erfolgen. Um sich einloggen zu können, benötigen Sie Ihre Benutzerkennung und Ihr Passwort. Bei Fragen zum Zugang wenden Sie sich bitte per E-Mail an: <u>ecampus@evh-bochum.de</u>.

# 1. Wie logge ich mich ein?

Gehen Sie auf die Website: <u>https://ecampus.evh-bochum.de</u>. Geben Sie Ihren Benutzernamen und Ihr Passwort ein. Klicken Sie auf den Button "Anmelden".

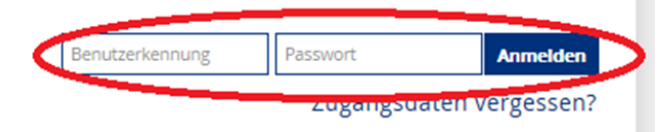

#### Vorsicht!

Achten Sie bitte darauf, sich am Ende der Sitzung auch wieder abzumelden. Dies ist wichtig, um etwaigen Missbrauch durch Dritte zu vermeiden.

#### 2. Prüfung anmelden

Es gibt zwei Alternativen, sich im eCampus zur Pr
üfung anzumelden. Im Folgenden ist der Weg 
über die Kategorie "Mein Studium" mit der Funktion "Studienplaner mit Modulplan" beschrieben.

Wählen Sie über "Mein Studium" die Funktion "Studienplaner mit Modulplan" aus. Es erscheint eine Darstellung der Struktur des Modulhandbuchs als Modulbaum:

|                                                     |                                       | Starts                           | eite 🚽                      | Mein Studium               | Studienangebot                      | Be     |
|-----------------------------------------------------|---------------------------------------|----------------------------------|-----------------------------|----------------------------|-------------------------------------|--------|
| Startseite > Mein Studium > <b>Stud</b>             | ienplaner mit Modulplar               | 1                                |                             | Studienplaner mit Mo       | dulplan                             |        |
| Weitere Infos Seite: /pages/<br>Studienplaner mit N | cm/exa/enrollment/dialo               | og/studyPlanner.×<br>elor Heilpä | html Flowid: s<br>dagogik/l | Belegungen<br>Leistungen   |                                     |        |
| Modulplan anzeigen                                  | Druckansicht                          |                                  |                             | Modulhandbuch              |                                     |        |
|                                                     | Termine Sommerse                      | mester 2017                      | -                           | Studienservice             |                                     |        |
|                                                     |                                       |                                  |                             |                            |                                     |        |
| Struktur der Prüfungs                               | ordnung - Studie                      | ensemester                       | 3                           |                            |                                     |        |
| 🖃 🗐 BA 203 H 2013 - Bac                             | chelorstudiengang He                  | eilpädagogik/Inl                 | dusive Pädago               | gik (MHB 2013)             |                                     |        |
| 🕞 📎 9000 - Bachelor He                              | eilpädagogik/Inklusive                | e Pädagogik - 0,                 | 0 Credits                   |                            |                                     |        |
| 🔄 💊 8900 - Vorläufig                                | e Durchschnittsnote                   | - 180,0 Credits                  |                             |                            |                                     |        |
| 🖃 📎 5000 - Pflicht                                  | module - 0,0 Credits                  |                                  |                             |                            |                                     |        |
| 🖃 🌸 5110 - Mo                                       | dul 01: Einführung in d               | lie Heilpädagogi                 | k, Inklusive Päd            | agogik und Allgemeine Päd  | lagogik - 12,0 Credits <u>(1 vo</u> | on 13) |
| 🕑 🍺 5120 - Mo                                       | dul 02 <mark>:</mark> Soziologische u | ind sozialpolitisc               | he Grundlagen               | der Heilpädagogik - 6,0 Ci | redits <u>(1 von 11)</u>            |        |
| } <b>5130 - Mo</b>                                  | <mark>dul 03: Ethik</mark> - 6,0 Cre  | dits <u>(1 von 18</u> )          |                             |                            |                                     |        |
|                                                     |                                       |                                  |                             |                            |                                     |        |
| 🛨 🌸 5140 - Mo                                       | dul 04: Propädeutik -                 | 6,0 Credits                      |                             |                            |                                     |        |

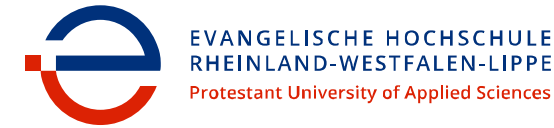

Für die *Anmeldung der Modulprüfung*, wählen Sie das entsprechende Modul aus dem Modulbaum aus. Klicken Sie dazu links auf das Kreuzchen "+" zum Aufklappen des Moduls.

Wenn in dem ausgewählten Modul eine Prüfung angeboten wird, erscheint der Button "Anmelden". Klicken Sie diesen Button an.

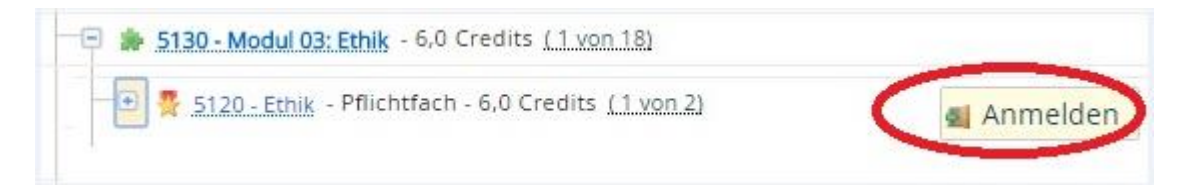

## 3. Bestätigung der Prüfungsanmeldebedingungen

Es werden wichtige Informationen zur Prüfungsanmeldung angezeigt. Bitte bestätigen Sie durch das Setzen eines Häkchens bei "Ich akzeptiere", dass Sie diese gelesen und verstanden haben. Klicken Sie dann auf den Button "Weiter".

# Studienplaner mit Modulplan

Wichtige Informationen zur Anmeldung. Bitte sorgfältig lesen!
Beachten Sie, dass alle online vorgenommenen Prüfungsanmeldungen verbindlich Mit der Prüfungsanmeldung melden Sie sich wirksam zur entsprechenden Modulp Die/der Ihnen zugeordnete Prüfer\_in werden erst nach Ablauf des Anmeldezeitrau informiert. Ab diesem Zeitpunkt gelten die im eCampus einzusehenden Prüfungsa Sie sich unverzüglich mit dem Studierendenservice/ Prüfungsamt in Verbindung si

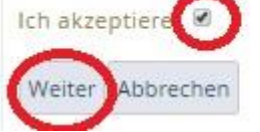

## 4. Abschließen der Prüfungsanmeldung

Nachdem Sie die Anmeldebedingungen akzeptiert haben, öffnet sich die Seite, auf der Sie die konkrete Prüfungsanmeldung vornehmen können. Bitte beachten Sie, dass für jede/jeden Prüfer\_in ein eigener Termin angeboten wird. Über diesen muss die Auswahl der Prüfung vorgenommen werden.

| Termine & Räume                                                                                                    |
|----------------------------------------------------------------------------------------------------|
| <ul> <li>Prüfungsperiode 1 Sommersemester 2017</li> <li>Dienstag, 25.07.2017 von 10:00 bis 10:15 Einzeltermin</li> <li>Prüfer/-in:</li> </ul> |
| <ul> <li>Prüfungsperiode 1 Sommersemester 2017</li> <li>Keine Uhrzeit festgelegt Einzeltermin</li> <li>Prüfer/-in:</li> </ul>                 |
|                                                                                                    |

## Wichtig!

Beachten Sie, dass Ihnen, im Falle der Auslastung der/des von Ihnen gewünschten Prüfenden, ein/eine anderer/andere Prüfer\_in durch das Prüfungsamt zugewiesen werden kann.

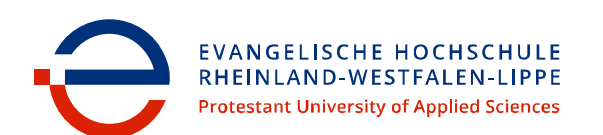

#### Bei erfolgreicher Anmeldung wird eine Anmeldebestätigung angezeigt.

| Status                                                                   | Termine & Räume                                                                                               |
|--------------------------------------------------------------------------|----------------------------------------------------------------------------------------------------|
| <ul> <li>zugelassen</li> <li>Sie haben sich gerade angemeldet</li> </ul> | Prüfungsperiode 1 Sommersemester 2017<br>Dienstag, 25.07.2017 von 10:00 bis 10:15 Einzeltermin<br>Prüfer/-in: |
| Source Nicht angemeldet                                                  | Prüfungsperiode 1 Sommersemester 2017<br>Keine Uhrzeit festgelegt Einzeltermin     Prüfer/-in:                |
| Zurück zur Übersicht                                                     |                                                                                                    |

Sollte eine Fehlermeldung erscheinen, wenden Sie sich bitte sofort an das Prüfungsamt.

Über den Button "Zurück zur Übersicht" gelangen Sie wieder in Ihren Modulbaum und können weitere Modulprüfungen anmelden.

#### 5. Übersicht über die angemeldeten Prüfungen

Unter "Mein Studium" können Sie die Funktion "Belegungen" auswählen. Hier wird angezeigt, zu welchen Prüfungen Sie angemeldet sind.

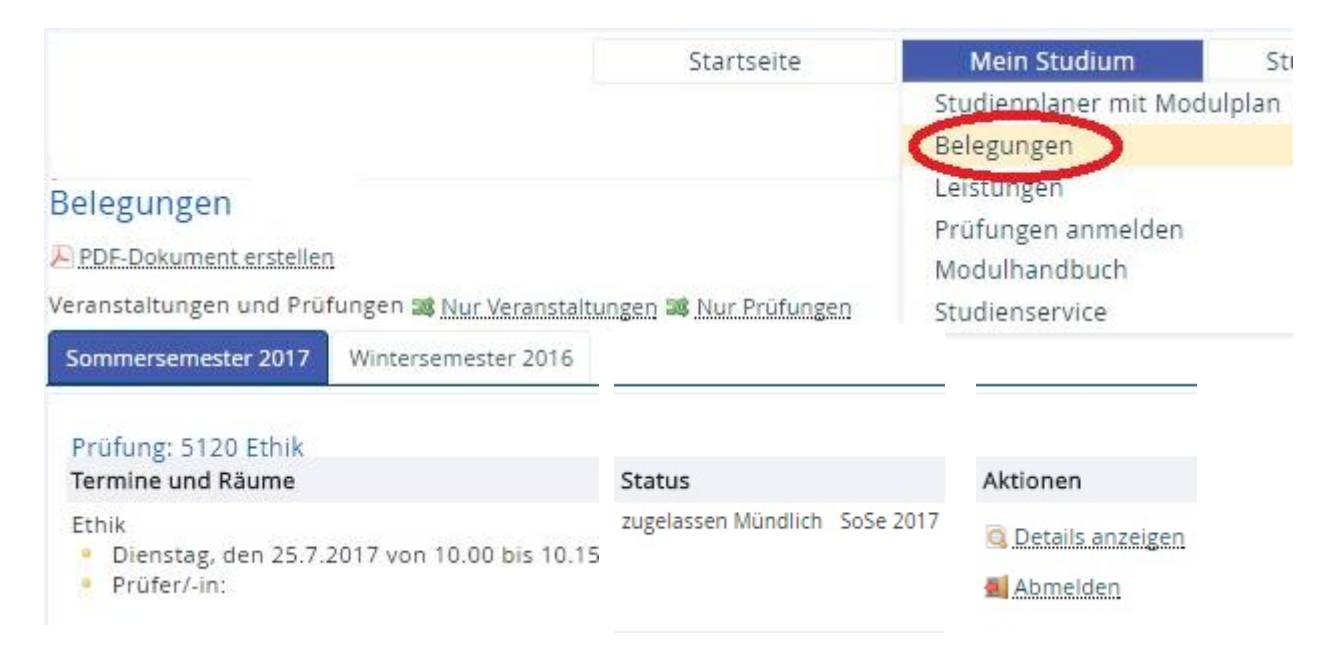

#### 6. Prüfungszulassung

Die/der Ihnen zugeordnete Prüfer\_in wird erst **nach Ablauf des Anmeldezeitraums** vom Prüfungsamt verbindlich festgelegt und Sie werden per E-Mail über Ihre verbindliche Zulassung informiert. Ab diesem Zeitpunkt gelten die im eCampus einzusehenden Prüfungsanmeldungen als amtlich bekanntgegeben. Sie sind verpflichtet, die Prüfungszulassungen zu kontrollieren. Bei Unstimmigkeiten müssen Sie sich unverzüglich mit dem Prüfungsamt in Verbindung setzen.

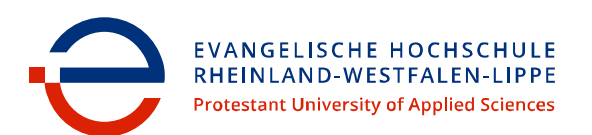

#### III. Abmelden und Ummelden von Prüfungen

#### 1. Abmelden und Ummelden

*Während* des gesamten Prüfungsanmeldezeitraums können Sie Ihre Prüfungsanmeldung ändern, indem Sie sich online abmelden bzw. ummelden.

Rufen Sie die Übersicht über Ihre Belegungen erneut auf (siehe Abschnitt II, Punkt 5). Wählen Sie die Prüfung mit einem Klick auf die Aktion "Abmelden" aus, die Sie abmelden oder ummelden möchten. Mit einem Klick auf die Aktion "Abmelden"

| Sommersemester 2017                          | Wintersemester 2016      |                     |           |                    |
|----------------------------------------------|--------------------------|---------------------|-----------|--------------------|
| Prüfung: 5120 Ethik<br>Termine und Räume     |                          | Status              |           | Aktionen           |
| Ethik<br>Pienstag, den 25.7.:<br>Prüfer/-in: | 2017 von 10.00 bis 10.15 | zugelassen Mündlich | SoSe 2017 | C Details anzeigen |

Es öffnet sich eine Auswahlmöglichkeit zum Abmelden oder Ummelden.

| Aktionen & Meldungen                    | Termine & Räume                                                                                               |  |  |  |
|-----------------------------------------|----------------------------------------------------------------------------------------------------|--|--|--|
| Abmelden                                | Prüfungsperiode 1 Sommersemester 2017<br>Dienstag, 25.07.2017 von 10:00 bis 10:15 Einzeltermin<br>Prüfer/-in: |  |  |  |
| 🛋 Ummelden                              | Prüfungsperiode 1 Sommersemester 2017<br>Keine Uhrzeit festgelegt Einzeltermin<br>Prüfer/-in:                 |  |  |  |
| Abbrechen Rechtliche Hinweise nochmal a | Prüfer/-in:                                                                                                   |  |  |  |

*Nach Ablauf des Prüfungsanmeldezeitraums* ist die Funktion "Prüfungen an-/abmelden" *deak-tiviert*. Sie können Sie sich online nicht mehr ab- oder ummelden.

## 2. Prüfungszulassung

Über den Zeitpunkt der verbindlichen Prüfungszulassung erhalten Sie eine E-Mail vom Prüfungsamt.

## 3. Rücktritt ohne Angabe von Gründen

Ein *Rücktritt von der Prüfung ohne Angabe von Gründen* ist per Antrag *innerhalb einer Frist von einem Monat* möglich. Den Fristbeginn entnehmen Sie bitte aus der E-Mail mit der Prüfungszulassung oder von der Homepage unter "Termine".

Das Formular für den unbegründeten Rücktritt finden Sie in dem Formular-Serviceschrank vor dem Studierendenservice/ Prüfungsamt.

# 4. Rücktritt mit Angabe von Gründen

Ein begründeter Rücktritt von der Prüfung ist nur noch nach Ablauf der Monatsfrist möglich.

Das Formular für den Antrag steht als Download auf der Homepage zur Verfügung. Der ausgefüllte und unterschriebene Antrag ist im Prüfungsamt einzureichen. Darauf sind triftige Gründe aufzuführen, um den Rücktritt glaubhaft zu machen. Zudem sind diesem Antrag Belege und Nachweise beizufügen, aus denen sich der Rücktrittsgrund ergibt. Über den Antrag entscheidet der Prüfungsausschuss.

Für weitere Rückfragen stehen Ihnen die Mitarbeiter\_innen des Prüfungsamtes/ Studierendenservices gern zur Verfügung. Zudem stehen Ihnen die FAQs auf der Seite des Prüfungsamtes auf Homepage der EvH RWL zur Verfügung.

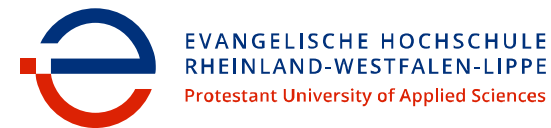